## Hoe kan ik de Vooraf Ingevulde Gegevens downloaden voor belastingjaar 2023?

Voor het indienen van jouw aangifte Inkomstenbelasting hebben wij de Vooraf Ingevulde gegevens van jou en je eventuele echtgenoot of huisgenoot nodig.

Je kan de Vooraf Ingevulde gegevens in PDF downloaden via Mijn Belastingdienst.

## Ondersteuning nodig?

Heb je de instructie doorgenomen maar kom je er niet uit? Dan gaan we het samen doen.

Neem contact op met Sander Kreuze 0681879003 info@kreuzeconsultancy.nl

# Instructie

### Inloggen Mijn Belastingdienst

Inloggen: <u>https://mijn.belastingdienst.nl/GTService/#/inloggen</u>

### Inkomstenbelasting 2024 starten

- > Klik op Inkomstenbelasting 2024 zoals hieronder staat weergegeven.
- Staat er geen actie? Dan ga je Inkomstenbelasting en kies je Belastingjaar 2024.

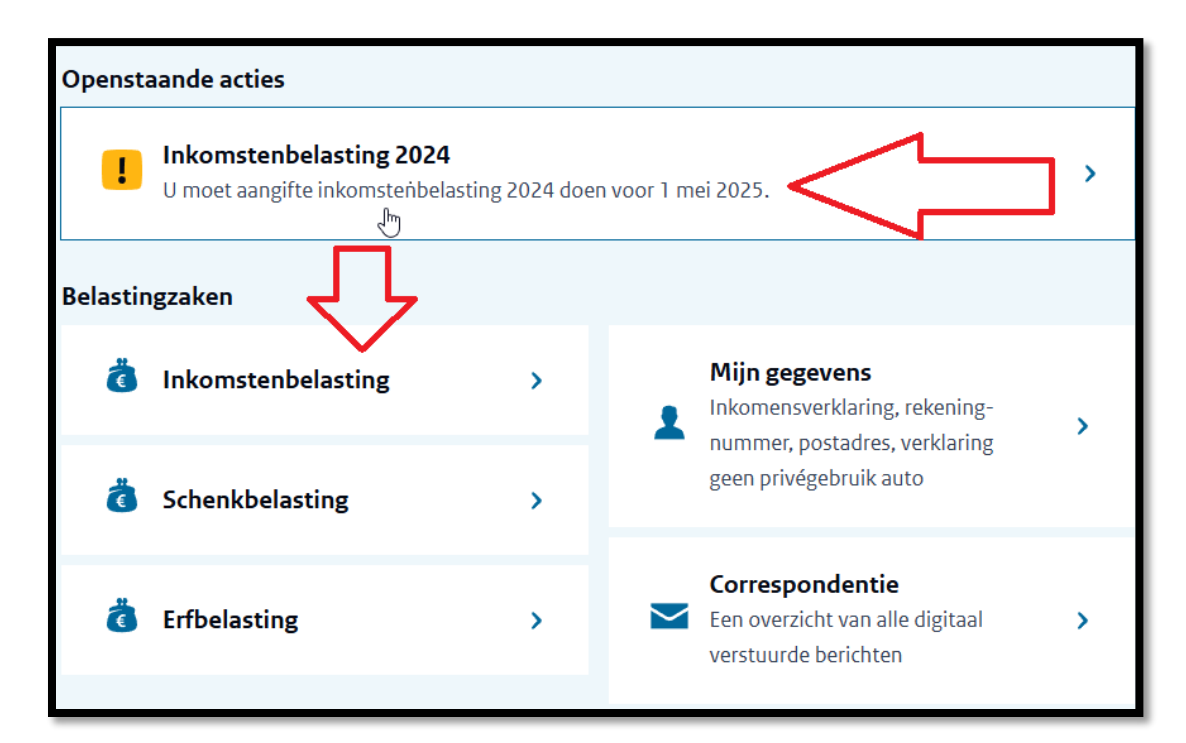

> Kies Starten

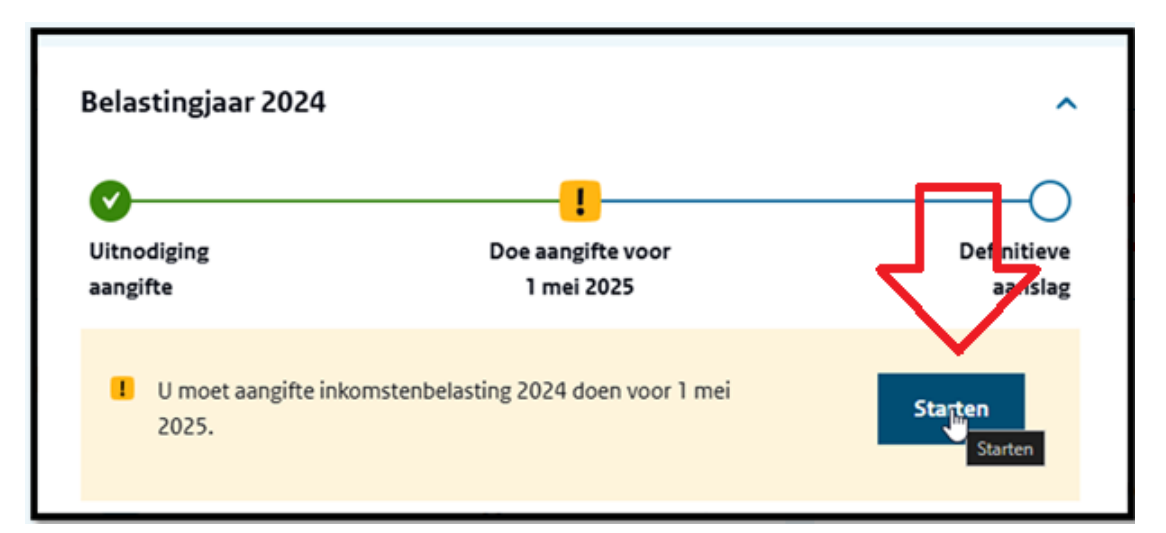

> Kies Volgende.

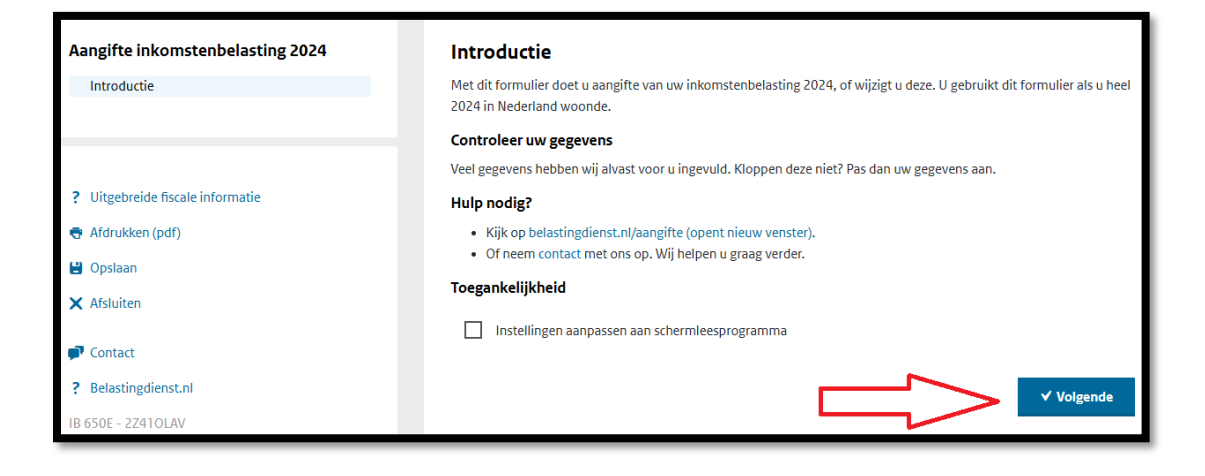

### Persoonlijke gegevens

- > Je ziet de Persoonlijke gegevens
  - o Telefoonnummer niet invullen
  - o Nummer belastingconsultent niet invullen
- > Kies Akkoord

| Persoonlijke gegevens       |                    |
|-----------------------------|--------------------|
| Naam ?                      |                    |
| Geboortedatum ?             |                    |
| Burgerservicenummer ?       |                    |
| Telefoonnummer ?            |                    |
| Nummer belastingconsulent ? |                    |
|                             | ← Vorige ✓ Akkoord |

Kies Nee

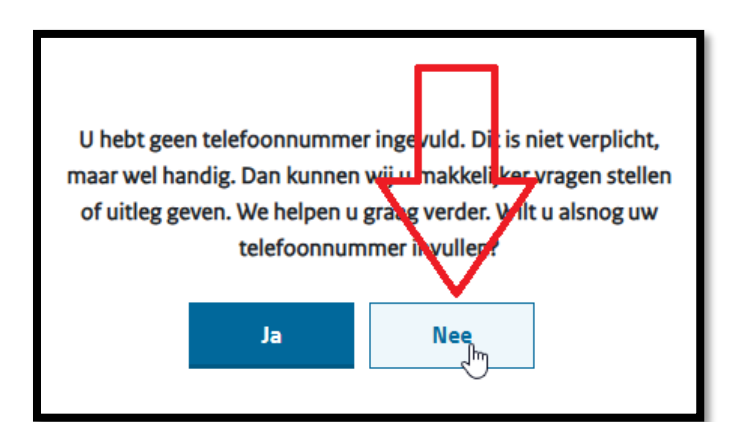

#### Partner

- > Beantwoord de vragen over een echtgenoot of huisgenoot
- ➢ Kies Akkoord

#### Voorbeeld

| Partner                                                        |          |               |
|----------------------------------------------------------------|----------|---------------|
| ^ Echtgenoot:                                                  |          | 💼 Verwijderen |
| Had u in 2024 een echtgenoot? ?                                | Ja Nee   |               |
| Naam echtgenoot                                                |          |               |
| Stond u <b>heel</b> 2024 ingeschreven op hetzelfde adres als ? | O Ja     |               |
| Gegevens                                                       |          |               |
| Geboortedatum ?                                                |          |               |
| Burgerservicenummer ?                                          |          |               |
| Wilt u samen aangifte doen? ?                                  | O Nee    | $\bigvee$     |
|                                                                | ← Vorige | ✓ Akkoord     |

> Je echtgenoot of huisgenoot moet ook inloggen als daar om gevraagd wordt.

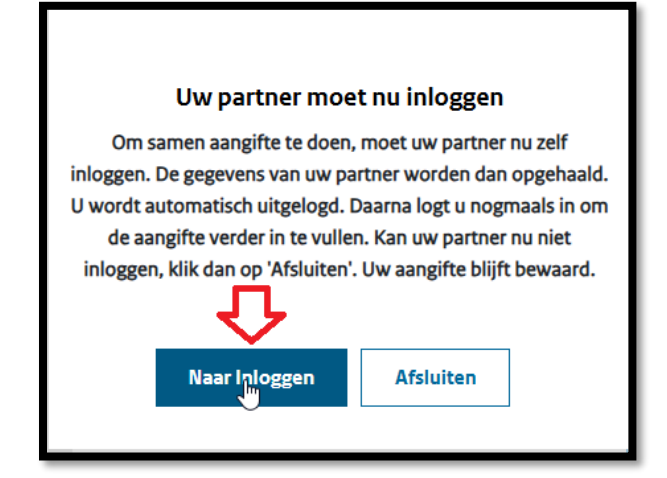

#### Vooraf ingevulde gegevens over 2024 opslaan in PDF

De belastingdienst heeft al veel gegevens van jou en van je echtgenoot of huisgenoot, deze gegevens willen wij graag ook weten.

➢ Kies Bekijk

| Aangifte inkomstenbelasting 2024 |   | Vooraf ingevulde gegevens                                                                                                   |  |  |  |
|----------------------------------|---|----------------------------------------------------------------------------------------------------|--|--|--|
| Introductie                      | ✓ |                                                                                                    |  |  |  |
| Persoonlijke gegevens van        | ✓ | 1 In het overzicht ziet u de gegevens over 2024 die bij ons bekend zijn. Wij hebben deze gegevens alvast voor u ingevuld in |  |  |  |
| Partner                          | ✓ | deze aangifte.                                                                                                    |  |  |  |
| Vooraf ingevulde gegevens        |   | 4                                                                                                    |  |  |  |
| Persoonlijke gegevens            |   |                                                                                                    |  |  |  |
| Persoonlijke gegevens kinderen   |   | Overzicht vooraț ingevulde gegevens                                                                                         |  |  |  |
| Onderneming                      |   |                                                                                                    |  |  |  |
| ✓ Inkomsten                      |   | ← Vorige ✓ Volgende                                                                                                    |  |  |  |
|                                  |   |                                                                                                    |  |  |  |

# > Kies Afdrukken

| Vooraf ingevulde gegeve                            | ns van                   |  |           |  |
|----------------------------------------------------|--------------------------|--|-----------|--|
| Persoonlijke gegevens                              |                          |  | Afdrukken |  |
| Naam                                               |                          |  |           |  |
| Burgerservicenummer                                |                          |  |           |  |
| Geboortedatum                                      |                          |  |           |  |
| Getrouwd met                                       |                          |  |           |  |
| Periode ingeschreven op<br>hetzelfde adres in 2024 |                          |  |           |  |
| Persoonlijke gegevens echtgenoot                   |                          |  |           |  |
| Naam                                               |                          |  |           |  |
| Burgerservicenummer                                |                          |  |           |  |
| Geboortedatum                                      |                          |  |           |  |
|                                                    |                          |  |           |  |
| Persoonlijke gegevens kind                         | eren                     |  |           |  |
| Naam Burgerser                                     | vicenummer Geboortedatum |  |           |  |
|                                                    |                          |  |           |  |
|                                                    |                          |  |           |  |

Kies bij Bestemming de optie Opslaan als PDF

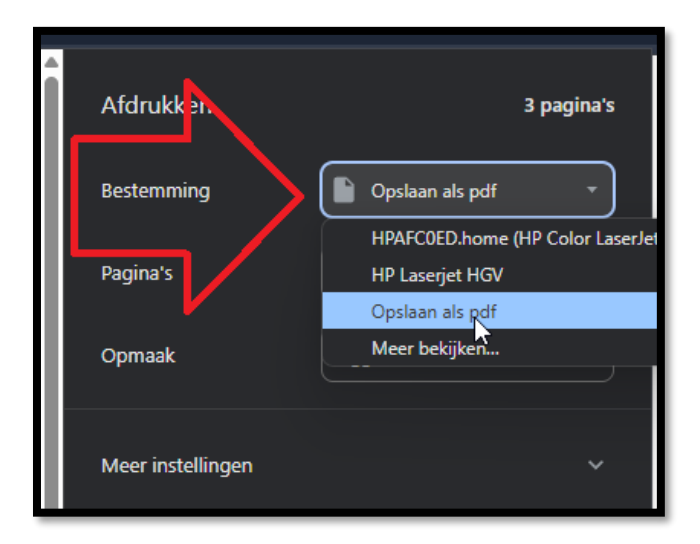

Kies onderaan voor Opslaan

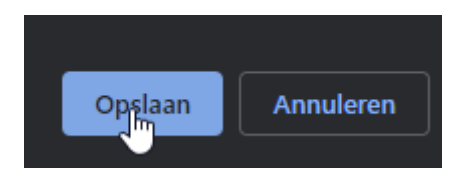

> Bewaar het bestand op een locatie die je straks kan weer vinden, bijvoorbeeld **Downloads.** 

| 😉 Opslaan als                                                                                        |                   |             |  |  |  |  |  |
|----------------------------------------------------------------------------------------------------|-------------------|-------------|--|--|--|--|--|
| $\leftarrow$ $\rightarrow$ $\checkmark$ $\uparrow$ $\checkmark$ $\checkmark$ Downloads $\Rightarrow$ | ↑ 🕹 > Downloads > |             |  |  |  |  |  |
| Organiseren 🔻 Nieuwe map                                                                             |                   |             |  |  |  |  |  |
| > 🥌 Sander - Kreuze Consultancy                                                                      |                   | Naam        |  |  |  |  |  |
|                                                                                                    | — [               | 🛅 Tijdelijk |  |  |  |  |  |
| 🎫 Bureaublad                                                                                         | *                 |             |  |  |  |  |  |
| 🛓 Downloads                                                                                          | *                 |             |  |  |  |  |  |
| 🔀 Afbeeldingen                                                                                       | *                 |             |  |  |  |  |  |
| 🛅 Woning De Vennen                                                                                   | *                 |             |  |  |  |  |  |
| Documenten                                                                                           | *                 |             |  |  |  |  |  |
| 🕐 Muziek                                                                                             | *                 |             |  |  |  |  |  |
| Bestandsnaam: download.pdf                                                                           |                   | I           |  |  |  |  |  |
| Opslaan als: Adobe Acrobat-document (*.pdf)                                                          |                   |             |  |  |  |  |  |
|                                                                                                    |                   |             |  |  |  |  |  |

De bovenstaande instructie voer je ook uit voor je eventuele partner of huisgenoot, hieronder een korte instructie.

- > Klik op Bekijk achter Overzicht vooraf ingevulde gegevens partner
- > Klik op Afdrukken
- Kies bij Bestemming -> Opslaan als PDF
- ➢ Kies Opslaan
- > Kies een locatie die je straks kan weer vinden, bijvoorbeeld **Downloads**.

# Bestanden aanleveren

Maak een nieuw emailbericht en voeg de 1 of 2 bestanden toe uit de eerdere gekozen locatie, bijvoorbeeld **Downloads** en stuur deze per email naar:

info@kreuzeconsultancy.nl

# Vragen?

Neem contact op met Sander Kreuze 0681879003 info@kreuzeconsultancy.nl